# MetLife®

Finding a Dentist on the MetLife Member Portal:

- Log onto https://www.metlife.com/ 1)
- Scroll down until you see this screen and click on "Find a Dentist"

### MetLife offers the Dental Plan for Case Western Reserve Postdocs.

MetLife does not issue individualized ID cards, but does have a Generic ID Card you can download from the Postdoc Benefits Portal in the Documents Library

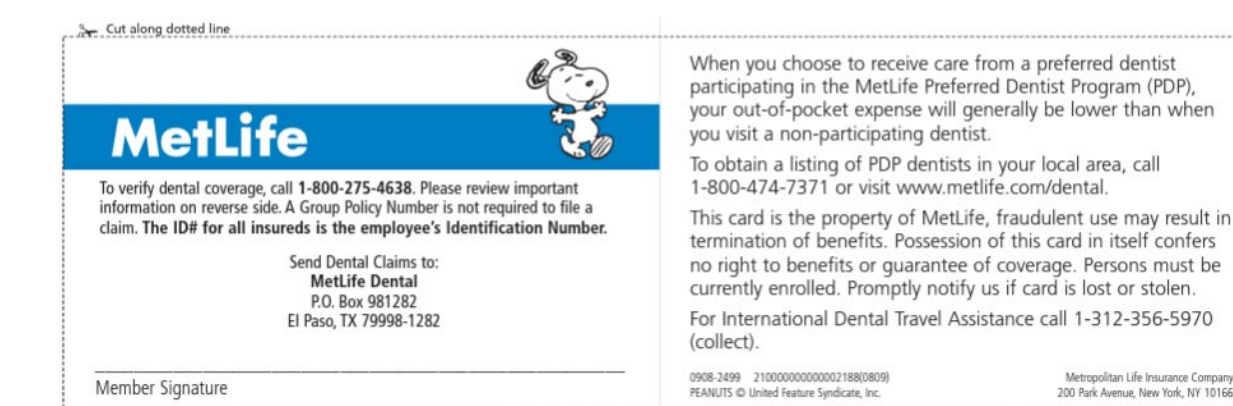

Find a Dentist > Find a Vision Provider > How can we help you? Open Enrollment > Contact Us > MyPets Login > Retirement & Income Solutions >

Metropolitan Life Insurance Company 200 Park Avenue, New York, NY 10166 Choose your network: Click on "PDP Plus"

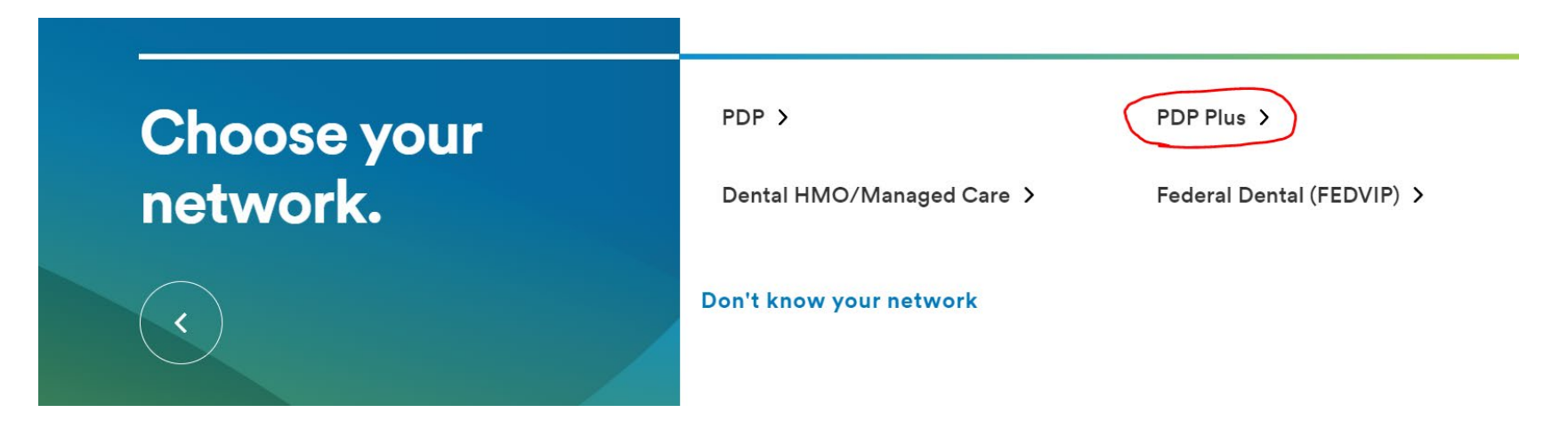

Enter your Zip code\*\*, City or State and Click "Find a Dentist"

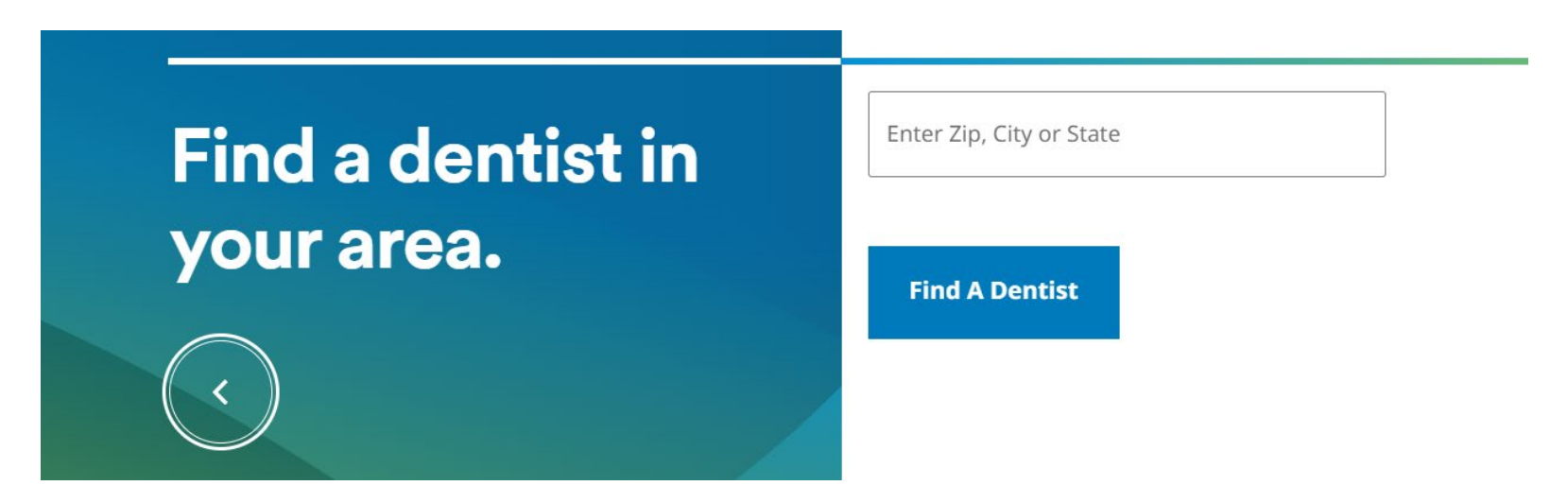

\*\*Note: If you get an error message when entering a Zip code, type in "Cleveland" instead. If you don't see results right away, try scrolling up – where you should see a list of dentists. Please note that the provider directory is updated frequently, but MetLife encourages members to call the dentist's office directly to confirm their participation in the MetLife Dental Insurance Plan.

## **Example of a Dentist's Profile:**

You can Filter your results by:

- Languages spoken by Dentist
- Specialty (including Pediatric Dentists)
- Search Radius (how far from your home or work)
- Treats Patients with Disabilities
- Accepts New Patients
- Board Certified
- Rated on Yelp
- Gender

## Having difficulty? Call Member Services: 1-800-942-0854

## Dentist's name

#### Practice information

CASE DENTAL MEDICINE 2124 CORNELL RD CLEVELAND, OH 44106 Handicap Accessible: No

Fax: No information available.
Office hours: No information available.
Email: No information available.
Website: No information available.

| Dentist information                       |
|-------------------------------------------|
| Preferred Name: No information available. |
| Accepts new patients: Yes                 |
| Specialties: General and Family Dentistry |
| Languages: Spanish                        |
| Education: UNIVERSITY OF PENNSYLVANIA     |
| Gender: Male                              |
| Available by referral: No                 |
| More information                          |
| Type of practitioner DDS                  |
| Hospital admitting privileges: No         |
| Licensing information                     |

National Provider Identifier:

Board certified: No

License number: License type: Dental

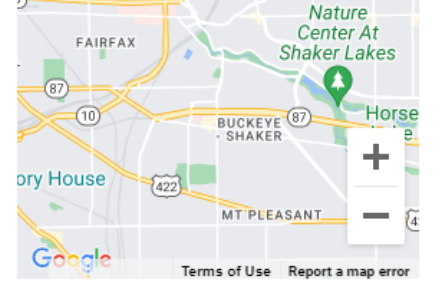

Satellite

(6)

Map

The Clevelan Museum of Ar

Preserve

EUCL

Cleve

20

East Cleveland

Get directions